Century Corporation User's Manual

# 二代目冷やし系HDD検温番 USB3.0+eSATA

# CLS35EU3BF 取扱説明書

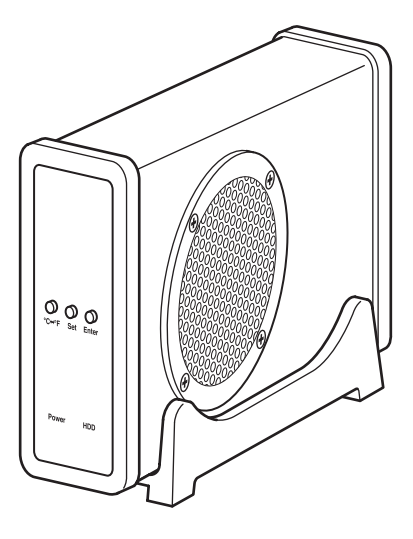

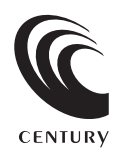

CLS35EU3BF Manual 2011/04/26

### 【はじめに】

このたびは「二代目冷やし系HDD検温番USB3.0+eSATA」をお買い上げいただき、誠にありがとうございます。 ご使用の前に本取扱説明書を必ずお読みください。

### 【安全上のご注意<必ず守っていただくようお願いいたします>】

- ・ご使用の前に、安全上のご注意をよくお読みの上、正しくご使用ください。
- ・この項に記載しております注意事項、警告表示には、使用者や第三者への肉体的危害や財産への損害を未然に 防ぐ内容を含んでおりますので、必ずご理解の上、守っていただくようお願いいたします。

■次の表示区分に関しましては、表示内容を守らなかった場合に生じる危害、または損害程度を表します。

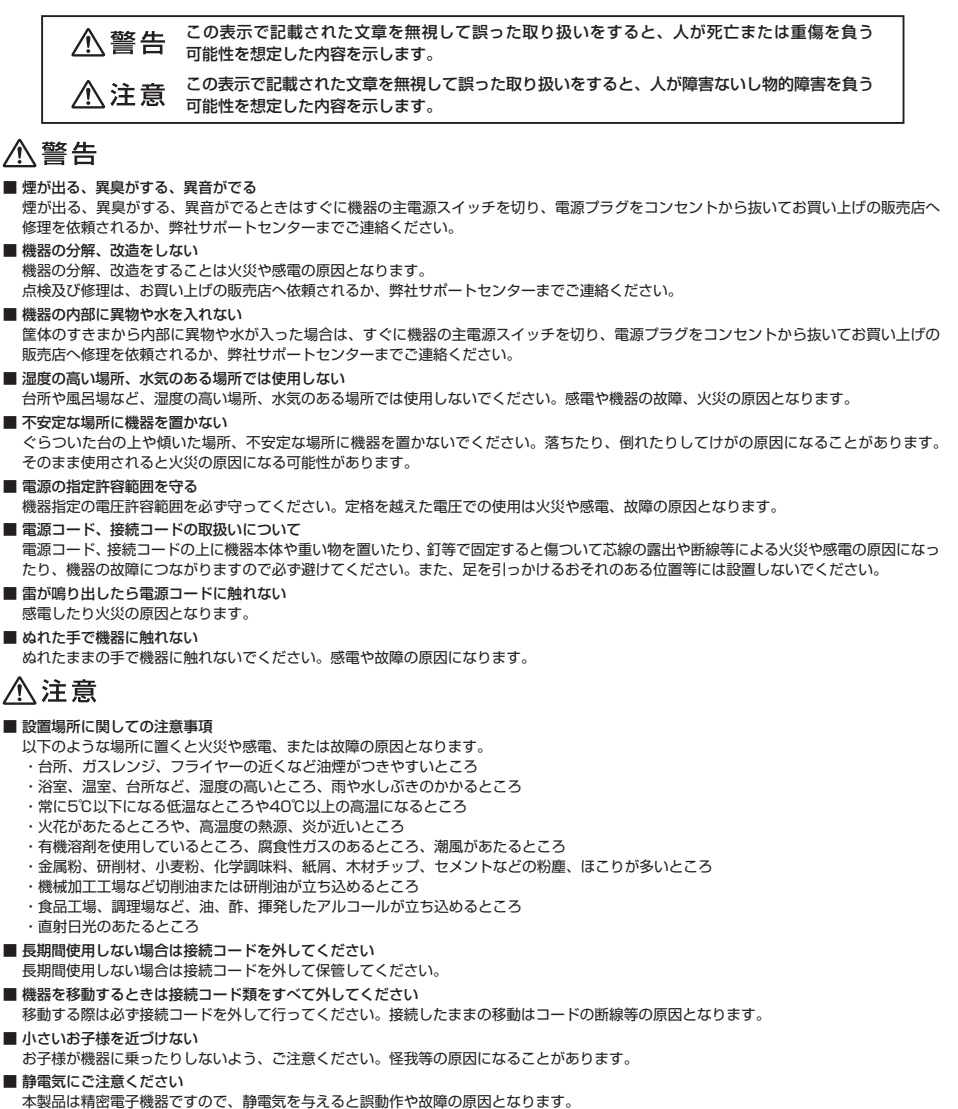

# ■もくじ

| はじめに                        | i  |
|-----------------------------|----|
| 安全上のご注意 ······              | i  |
| 制限事項                        | 1  |
| ご使用の前に                      | 1  |
| 製品仕様                        | 2  |
| 製品内容                        | 2  |
| 各部の名称                       | 2  |
| 対応HDD                       | З  |
| 対応機種                        | З  |
| 対応OS······                  | 4  |
| HDDの組み込み方法 ······           | 5  |
| PCとの接続方法 ······             | 11 |
| 電源スイッチとファンスイッチ              | 12 |
| 温度表示/ファン回転数表示機能について         | 13 |
| 領域の確保とフォーマット                | 15 |
| ・Windows 7、Windows Vistaの場合 | 15 |
| <br>・Windows XPの場合          | 21 |
| ハードウェアの取り外しについて             | 25 |
| Macでの使用方法 ······            | 27 |
| トラブルシューティング                 | 29 |
| サポートのご案内                    | 31 |

### 【制限事項】

- ・本製品を使用することによって生じた、直接・間接の損害、データの消失等については、弊社では一切その責 を負いません。
- ・本製品は、医療機器、原子力機器、航空宇宙機器、など人命に関わる設備や機器、および高度な信頼性を 必要とする設備、機器での使用は意図されておりません。このような環境下での使用に関しては一切の責任 を負いません。
- ・ラジオやテレビ、オーディオ機器の近くでは誤動作することがあります。必ず離してご使用ください。
- ・本製品(ソフトウェアを含む)は日本国内での使用を前提としており、日本国外で使用された場合の責任は 負いかねます。
- ・本製品はSATA HDD専用です。パラレルATA (IDE) HDDは使用できません。

### 【ご使用の前に】

- ・本書の内容等に関しましては、将来予告なしに変更することがあります。
- ・本書の内容に関しましては、万全を期して作成しておりますが、万一ご不審な点や誤りなどお気づきのこと がありましたら、弊社サポートセンターまでご連絡いただきますようお願いします。
- ・本製品を使用することによって生じた、直接・間接の損害、データの消失等については、弊社では一切その 責を負いません。
- ・Windowsは Microsoft Corporation の登録商標です。
- ・Macは Apple Inc. の登録商標です。
- ・イラストと実際の商品とは異なる場合があります。
- ・改良のため、予告なく仕様を変更することがあります。

### 【製品仕様】

 型 番: CLS35EU3BF
 商 品 名: 二代目冷やし系HDD検温番USB3.0+eSATA
 インターフェイス: デバイス側…SATA I / I / 1.5Gbps / 3Gbps ホスト側…【USB】USB3.0【eSATA】SATA I 3.0Gbps
 USBコネクタ形状: Standard Bタイプ
 寸 法: 幅73mm×高さ132mm×奥行195mm(スタンド含む、突起部含まず)
 重 量: 約560g(スタンド含む、ドライブ含まず)
 温度 ケ 35℃ / 湿度20 ~ 80%(結露なきこと、接続するPCの動作範囲内であること)
 ACアダブター仕様: 入力…100 ~ 240V 0.8A、出力…12V 2A
 ※ 本製品にHDDは付属しておりません。

【製品内容】

 □CLS35EU3BF本体
 □専用スタンド
 □専用USB3.0ケーブル (Standard A-Standard Bタイプ)
 □専用eSATAケーブル
 □専用ACアダプター
 □HDD固定用ネジ(×4)

□温度センサー貼り付け用テープ □取扱説明書/保証書(本書)

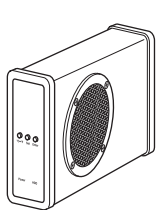

andard Standard

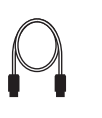

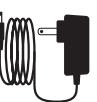

専用USB3.0ケーブル 専用eS

専用eSATAケーブル

専用ACアダプター

CLS35EU3BF 本体

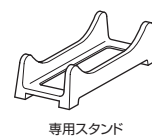

(×4)

温度センサー 貼付け用テープ

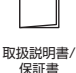

【各部の名称】

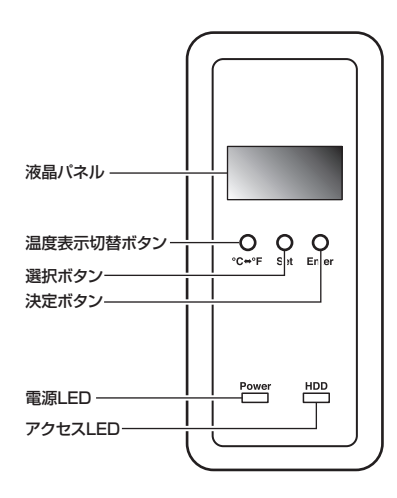

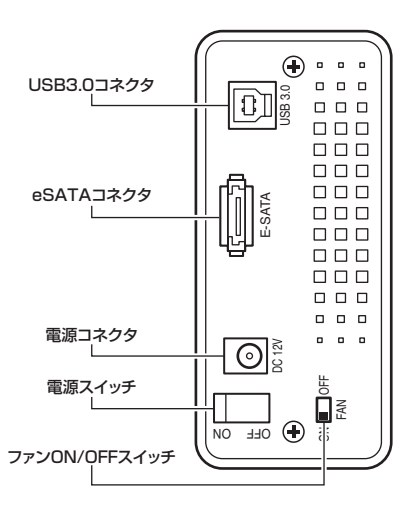

### 【対応HDD】

■ シリアルATA (SATA I / II)仕様の25.4mm厚3.5インチHDD (3TB対応) ※IDE (PATA) 仕様のHDDは接続できません。

※2.5インチSSDに変換アダプターを取り付けての使用等、変換アダプターを介しての使用はできません。

### 【対応機種】

### 〈eSATA接続〉

eSATAインターフェイスを備えたPC/AT互換機またはMac

### 〈USB接続〉

#### Windows

- ・USB3.0インターフェイスポートを搭載したPC/AT互換機(USB3.0モード動作時)
- ・USB2.0インターフェイスポートを搭載したPC/AT互換機(USB2.0モード動作時)

| ・CPUクロック2GHz/メインメモリ1GB以上推奨                         | ł  |
|----------------------------------------------------|----|
| ※intelチップセット搭載モデル推奨                                |    |
| ※SIS7000/7001/7002. PCI to USB Host Controller搭載PC | は、 |
| USB Host Controllerの問題で正常に動作しない可能性があります            | •  |

| センチュリー   | CIF-USB3P2  | ※USB3.0で接続する場合は、USB3.0ホスト                                             |
|----------|-------------|-----------------------------------------------------------------------|
| バッファロー   | IFC-PCIE2U3 | <ol> <li>インターフェイスか必要になります。</li> <li>従来のUSB2.0ホストにも接続できますが、</li> </ol> |
| ラトックシステム | REX-PEU3    | その場合の転送速度の上限はUSB2.0                                                   |
|          |             | (480Mbps)になります。                                                       |

#### Mac

・USB2.0インターフェイスポートを搭載したMacPro, iMac, MacBook, MacBookPro \*PowerPC搭載のMacintoshは動作保証外になります。 \*Macで使用する場合は、USB2.0 (480Mbps)での接続になります。(2011年5月現在)

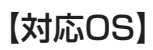

#### (Windows)

■ Windows 7 (32bit/64bit), Windows Vista (32bit/64bit), Windows XP (32bit SP3) \*Windows 95 / Windows 98 / Windows 98SE / Windows 3.x / Windows NT / Windows Me / Windows 2000では動作しません。

#### (Mac)

■ Mac OS 10.5.8、10.6.7(2011年5月現在)

#### 本製品からのOS起動に関して

本製品はeSATA接続に限りOS起動が可能です。起動方法に関してはeSATAホストカードの取扱説明書をご確認ください。 USB接続でのOS起動はできません。

#### SATA HDDの取り扱いについて

HDDの保護のために、未使用時は本製品からHDDを取り外して保管してください。 SATA HDDの接続コネクタにはメーカーの推奨するHDDの着脱保証回数が設定されております。 この回数を超えるとHDDとしての品質を保証できませんので、着脱する回数は必要最小限にてご使用ください。

※ 製品の性質上、すべての環境、組み合わせでの動作を保証するものではありません。

### 【HDDの組み込み方法】

#### ■ HDDを接続する前に

▲ 

▲ 

▲ 

▲ 

▲ 

● 

● 

● 

● 

● 

● 

● 

● 

● 

● 

● 

● 

● 

● 

● 

● 

● 

● 

● 

● 

● 

● 

● 

● 

● 

● 

● 

● 

● 

● 

● 

● 

● 

● 

● 

● 

● 

● 

● 

● 

● 

● 

● 

● 

● 

● 

● 

● 

● 

● 

● 

● 

● 

● 

● 

● 

● 

● 

● 

● 

● 

● 

● 

● 

● 

● 

● 

● 

● 

● 

● 

● 

● 

● 

● 

● 

● 

● 

● 

● 

● 

● 

● 

● 

● 

● 

● 

● 

● 

● 

● 

● 

● 

● 

● 

● 

● 

● 

● 

● 

● 

● 

● 

● 

● 

● 

● 

● 

● 

● 

● 

● 

● 

● 

● 

● 

● 

● 

● 

● 

● 

● 

● 

● 

● 

● 

● 

● 

● 

● 

● 

● 

● 

● 

● 

● 

● 

● 

● 

● 

● 

● 

● 

● 

● 

● 

● 

● 

● 

● 

● 

● 

● 

● 

● 

● 

● 

● 

● 

● 

● 

● 

● 

● 

● 

●

・HDD接続の際には、静電気に十分注意してください。
 人体に滞留した静電気が精密機器を故障させる原因になることがあります。
 作業の前に、金属のフレームなどに触れて放電するか、静電気防止バンドなどをお使いください。

### ■ 組み込みの前に

・HDDおよび本製品の基板部は精密機器ですので、衝撃には十分ご注意ください。

 ・HDD接続の際には、静電気に十分注意してください。人体に滞留した静電気が精密機器を 故障させる原因になることがあります。作業の前に、金属のフレームなどに触れて放電するか、 静電気防止バンドなどをお使いください。

⚠️注意・フレームやHDDコネクタ、基板で手を切らないようにご注意ください。

#### ※注意

すでにデータの入っているHDDを接続する場合は、接続時の不測の事態に備えて必ずデータのバックアップ を行ってください。 また、本製品はHDDのホットスワップには対応しておりませんので、電源を入れたままのHDDの抜き差し

また、本製品はHDDのホットスワッフには対応しておりませんので、電源を入れたままのHDDの抜き差 は行わないでください。 ※本製品はSATA HDD専用です。PATA(IDE)HDDの取り付けはできません。

#### ■ HDDの取り付け方法

1.ケース後部のネジ2本を外し、背面カバーを取り外します。

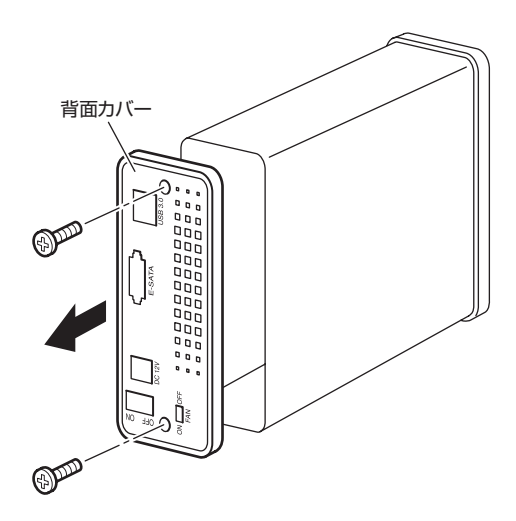

2. ケースからフレームを取り外します。

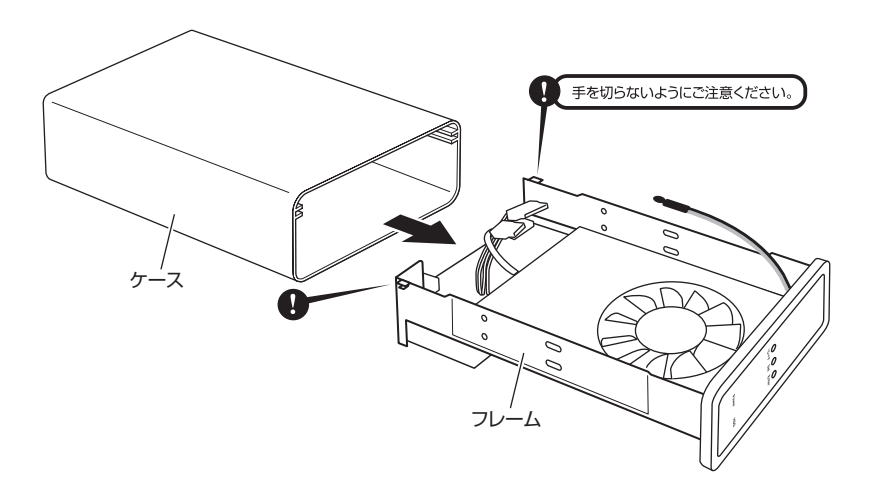

▲ 注意・本製品のフレームやHDDの基板面、コネクタ等で手を切らないよう十分ご注意ください。

### 【HDDの組み込み方法】

HDDにSATAケーブル、電源ケーブルを接続し、フレームに取り付けます。
 ※ケースにHDDをネジ止めする前に各ケーブルを接続しておいてください。

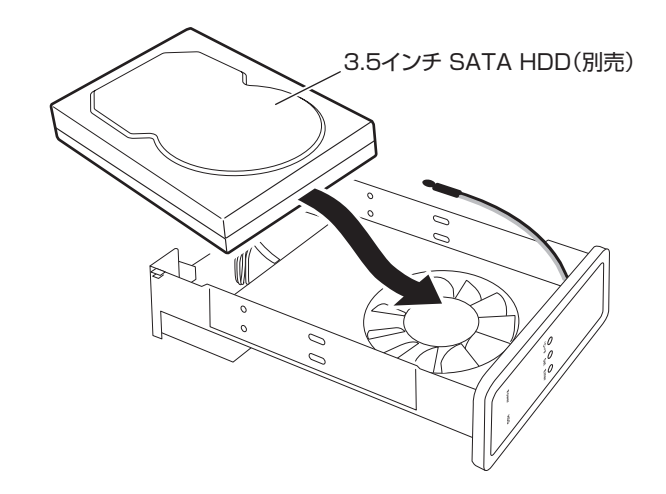

■ HDDに電源ケーブル、SATAケーブルを接続する際の注意 SATAケーブルおよびSATA HDD用ケーブルは構造上、逆差しができないようになっておりますが、 精密機器ですので接続には十分ご注意ください。 SATA HDD

※SATAケーブルはあまり折り曲げずに接続してください。

4. HDDを付属の固定用ネジで止め、温度センサーを貼付け用テープでHDDに固定します。

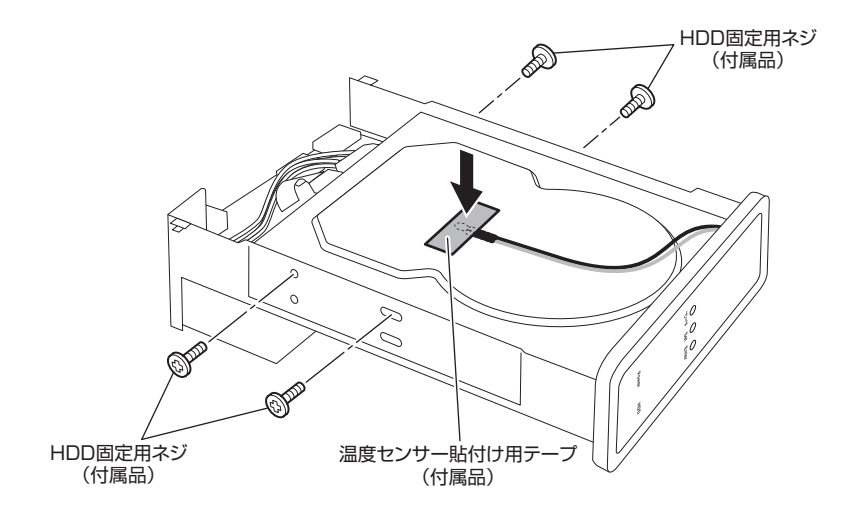

5. ケースにフレームを差し込みます。 差し込む際はケースの向きにご注意ください。ケースのファン吹き出し口とフレームのファンの位置が一致 するように差し込まないと、ファンの冷却効果が正常に発揮されません。

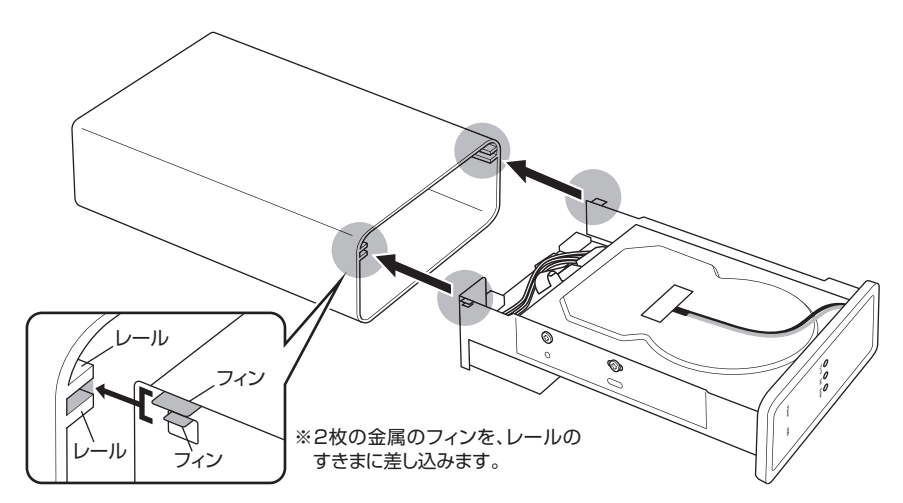

※フレームの両側に付いている金属のフィン(図参照)を2枚とも、ケース内側レールのすきまに差し込みます。

⚠ 警告 ・正しく接続しないと基板面がケースに接触してショートを起こし、基盤や接続したHDDを破損 するおそれがあります。

### 【HDDの組み込み方法】

6. ケース後部に背面カバーをネジ止めします。

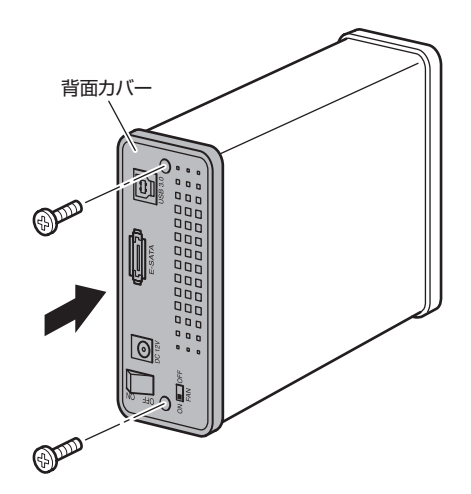

7. スタンドを取り付けて完成です。

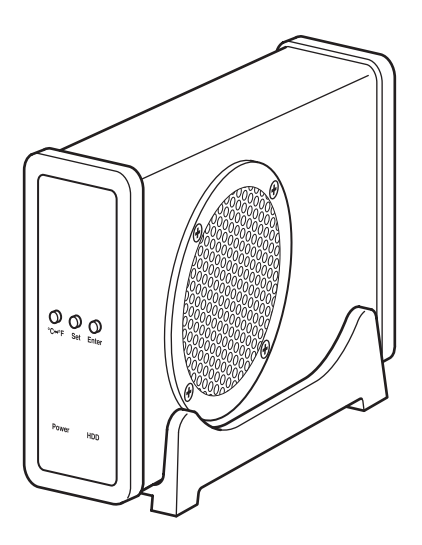

### 【PCとの接続方法】

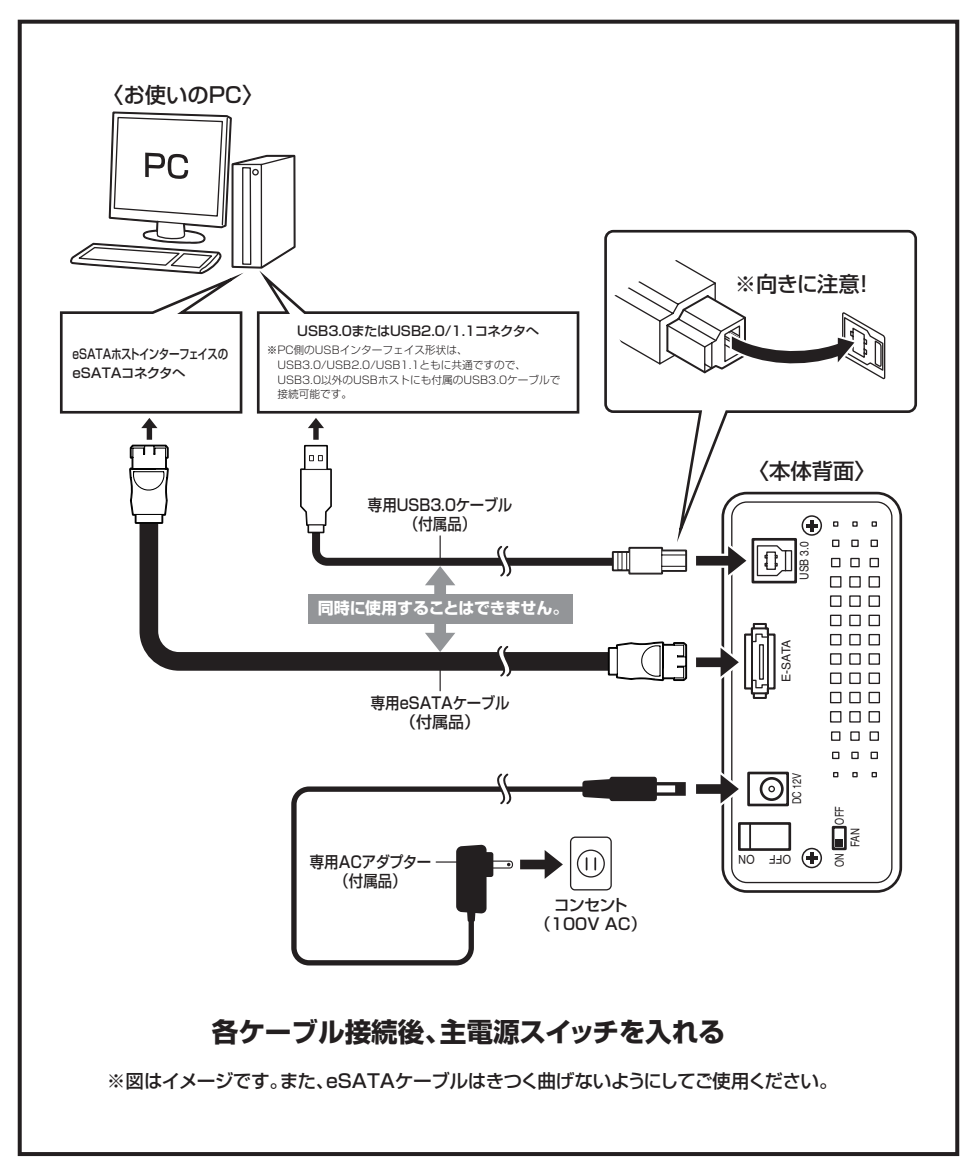

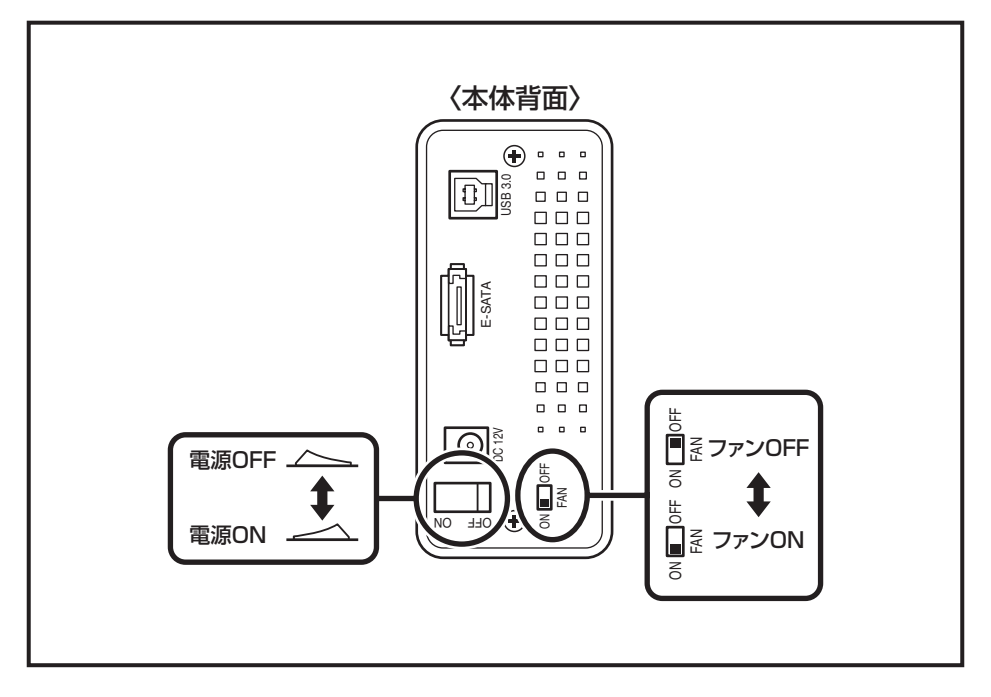

※ファンは常時「ON」の状態でお使いください。

OFFにするとファンの回転を止めることができますが、ファンの冷却効果が正常に発揮されません。

### 【温度表示/ファン回転数表示機能について】

### ■ パネルの説明

HDDに貼り付けた温度センサーからHDDの現在温度を読み取り、前面液晶パネルに表示します。

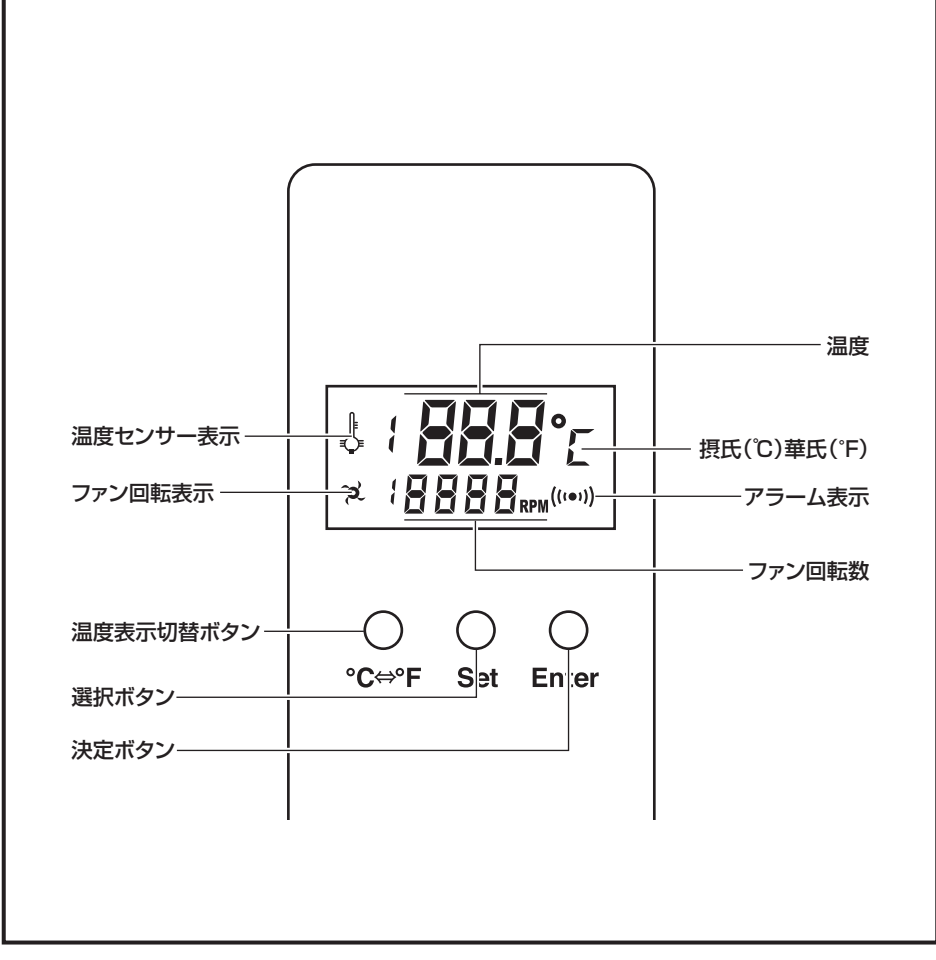

・温度表示:センサーから読み取った温度を表示します。
 温度表示切替ボタン(℃⇔F)を押すことで摂氏と華氏を切り替えることができます。
 初期設定は摂氏(℃)です。

- ・ファン回転数:1分間に側面の冷却ファンが何回転しているかを表示します。
- ・アラーム表示:温度アラーム設定(次ページ)で設定した温度を越えると点滅します。

#### ■ 温度アラームの設定

指定した温度に達した場合にアラームが鳴るように設定することが可能です。

1.【決定ボタン(Enter)】を押すと液晶に現在の設定温度(点滅)が表示されます。

- 2.設定温度が表示されている状態で【選択ボタン(Set)】を押すと、設定温度が1回押すごとに5度ずつ上昇しますので、アラームを鳴らしたい温度に設定します。
   ※温度は30℃~70℃に設定可能です。
   ※アラーム設定温度を低く設定するとファンの回転数が高く、温度を高く設定するとファンの回転数が低くなります。
- 3.【決定ボタン(Enter)】を押すとその温度に設定され、通常の温度表示画面に戻ります。

初期設定温度は60℃です。また、電源を切るとアラーム温度は初期設定に戻ります。

#### ★ HDDが設定温度に達すると?

①液晶画面に警告表示が表示されます。

- ② アラームが鳴ります(15秒間)。
- Ţ

Ţ

③ 設定温度を越えた状態がそのまま維持されると、30秒後にまたアラームが鳴ります。

Ļ

④ 温度が低下するか、設定温度を変更するまで繰り返しアラームが鳴ります。

### 【領域の確保とフォーマット】

注意:この説明では、HDDにパーティションを分割しない設定で領域を確保する操作を説明しています。 細かく分割する操作に関しては、Windowsのヘルプや参考書を参考にしてください。

※この手順どおりに処理を行うと、HDDのフォーマットを行ってHDD内に入っているデータを消去します。消したくないデータ が入っている場合は、領域の確保とフォーマット処理は行わないようにしてください。

□ Windows 7、Windows Vistaの場合

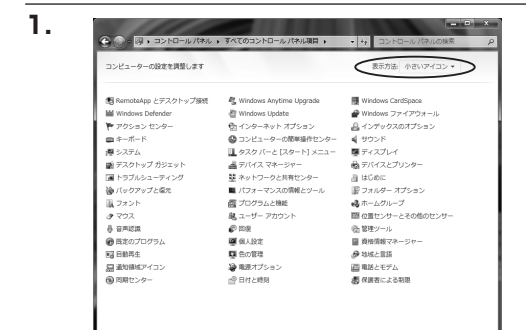

【コントロールパネル】→【表示方法:小さい アイコン】→【管理ツール】 (Windows 7)

- 接張先
   コントロール パネル

   販売のプログラム
   ヘルブとサポート

   検索の開始
   タ

   (1)
   (1)

   (2)
   (1)

【コントロールパネル】→【クラシック表示】 →【管理ツール】(Windows Vista)

※コントロールパネルを開いても【クラシック表示】にしないと管理ツールが表示されませんのでご注意ください。

2.

|                      | 100 1 11420-00 |           | • • • • •                                                                                                    |          | ,   |
|----------------------|----------------|-----------|----------------------------------------------------------------------------------------------------|----------|-----|
| ファイル(F) 編集(E) 表示(V)  | ツール(T) ヘルプ(    | H)        |                                                                                                    |          |     |
| ● 望理 • 111 表示 • 四 算く | @ #83.0        |           | Constanting of the local division of the local division of the loc |          | a   |
| お気に入りリンク             | 日名雨            |           | 更新日時                                                                                                    | 推測       | サイズ |
| D. Patrona           | SCSI 1         | ニシエータ     | 2006/11/02 21:54                                                                                                    | ショートカット  |     |
|                      | 開イベント          | ピューア      | 2006/11/02 21:54                                                                                                    | ショートカット  |     |
| 目 ビクチヤ               | 図像コンピュ         | ータの管理     | 2006/11/02 21:54                                                                                                    | ショートカット  |     |
| Itiel >>             | 87 64          |           | 2006/11/02 21:53                                                                                                    | ייעתייבע |     |
| 7 M                  | - 届システム        | 構成        | 2006/11/02 21:53                                                                                                    | ショートカット  |     |
| 77/29                |                | ティが強化さ    | 2006/11/02 21:53                                                                                                    | ショートカット  |     |
| ■ ウェルカム センター         |                | ケジューラ     | 2006/11/02 21:54                                                                                                    | ショートカット  |     |
| ◎ コンピュータの簡単操作センタ     | アデータン          | ース (ODBC) | 2006/11/02 21:53                                                                                                    | ショートカット  |     |
| 廖 システム               | 展メモリ制          | 新ツール      | 2006/11/02 21:53                                                                                                    | ショートカット  |     |
| 壁 ネットワークと共作センター      | 御信頼性と          | パフォーマン…   | 2006/11/02 21:53                                                                                                    | ショートカット  |     |
| 優 バックアップと協元センター      |                |           |                                                                                                    |          |     |
| ■ パフォーマンスの情報とツー)     | 1              |           |                                                                                                    |          |     |
| 山 フォント               | 1              |           |                                                                                                    |          |     |
| しき プリンタ              |                |           |                                                                                                    |          |     |
| 回 プログラムと機能           |                |           |                                                                                                    |          |     |
| 魅 ユーザー アカウント         |                |           |                                                                                                    |          |     |
| 谷声認識オプション            |                |           |                                                                                                    |          |     |
| (語) 管理ツール            |                |           |                                                                                                    |          | _   |

【管理ツール】の中の【コンピュータの管理】 を開きます。

※このとき【ユーザーアカウント制限】ウイ ンドウが表示されます。【続行】をクリック してください。 続行できない場合は、ユーザーに管理者 としての権限がありません。

システムの管理者にご相談ください。

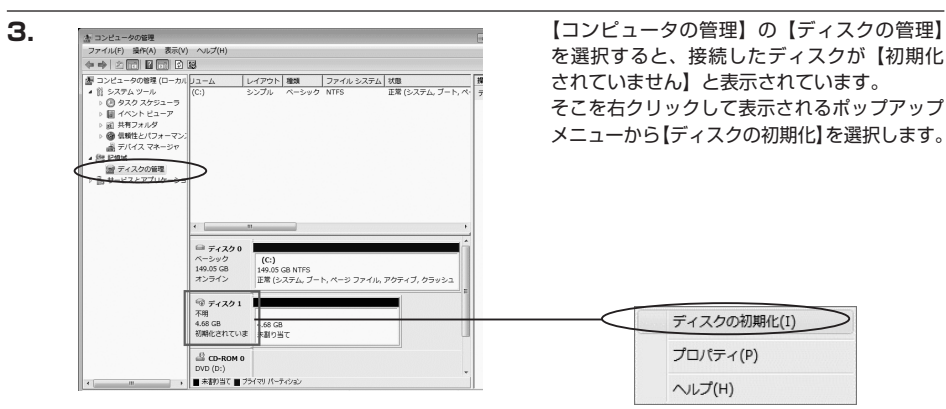

(キャンセル)

4.

#### 

【ディスクの初期化】ウインドウが表示されます。

先ほど選択したディスクで間違いないかを 確認して【OK】をクリックします。

#### ※パーティションスタイルについて

パーティションスタイルに関しては2TB 以上の容量を扱う場合以外は、MBR形式を 使用することをおすすめします。 GPT形式は、Windows 2000やWindows XP等では読み書きすることができません。 また、ハードウェアの仕様によって、2TB を超える容量が扱えない場合もございます。 GPT形式であれば2TBを超える容量が扱え るわけではないことに注意してください。

### 【領域の確保とフォーマット】

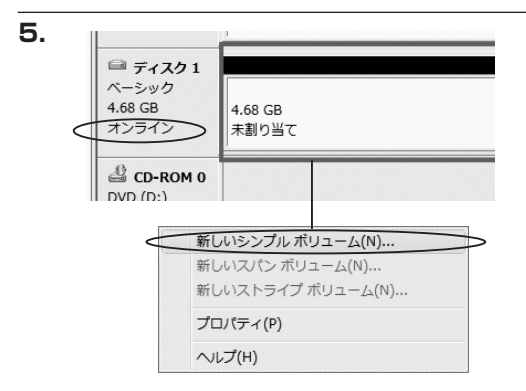

新しいシンブル ポリューム ウィザードの開始

このウィザードでディスク上にシングル ポリュームを作成できます。

シンブル ボリュームは、単一のディスク上にのみ可能です。 統行するには D大へ] をクリックしてください。 【ディスクの初期化】が完了するとディスクの 状態が【オンライン】に変わります。 この状態ではまだ使用できませんので、 ボリュームを作成してフォーマットする必要が あります。

ディスク名の表示の右側の、容量が表示されて いるところを【右クリック】すると、ポップ アップメニューが表示されますので【新しい シンプルボリューム】を選択します。

【新しいシンプルボリュームウィザード】が 表示されます。 設定する箇所はありませんので【次へ】を クリックします。

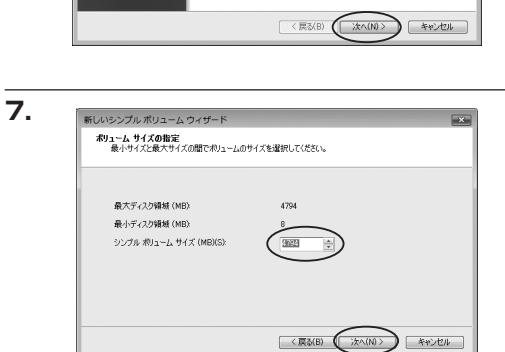

【ボリュームサイズの指定】が表示されます。 MB(メガバイト)単位でボリュームサイズを 指定します。 ここで指定したサイズがパーティションサイズ

とこと指定したりイスがパーディションリイス となりますので、任意の数値を指定してくださ い。

特に指定しなければ最大容量で設定されます。 設定したら【次へ】をクリックします。

6.

新しいシンプル ポリューム ウィザード

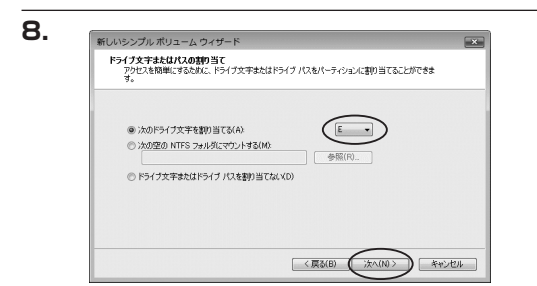

【ドライブ文字またはパスの割り当て】ウイン ドウが表示されます。 ドライブ文字は、マイコンピュータやエクスプ ローラで割り当てられるドライブのアルファ ベットです。通常、Cが起動ドライブで以降 アルファベット順に割り当てられます。特に 指定がなければ空いている割り当て番号の いちばん若いアルファベットが割り当てられ ます。

【次の空のNTFSフォルダにマウントする】と【ドライブ文字またはドライブパスを割り当てない】は通常 使いませんので選択しないでください。

こちらの機能を選択する場合は、Windowsの説明書、ヘルプ、参考書籍等をご参照ください。

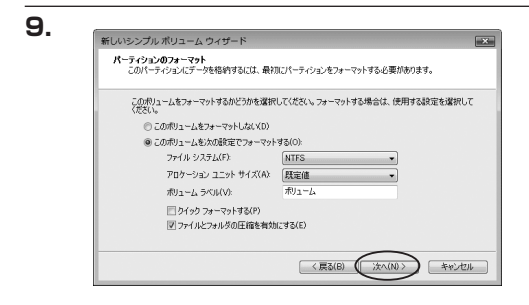

【パーティションのフォーマット】ウインドウ が表示されます。

#### ・ファイルシステム

NTFSを選択します。他のファイルシステムは使用しないでください。

・アロケーションユニットサイズ

パーティションのアロケーションユニットサイズを指定します。特に使用するアプリケーション等の指定が ない限り、規定値で問題ありません。

・ボリュームラベル

マイコンピュータ等から表示されるボリュームラベルを設定します。

・クイックフォーマットする

このチェックボックスを有効にすると、フォーマットする際にクイックフォーマットでフォーマットを行い ます。

通常のフォーマットと違い、ディスクの全領域をベリファイしませんので、時間がかからない替わりに、 不良セクタ等の代替も行われません。お使いのディスクの状態に合わせて選択してください。

・ファイルとフォルダの圧縮を有効にする

このチェックボックスを有効にすると、ファイルとフォルダの圧縮が有効になります。 通常よりも大きな容量を使用できるようになりますが、パフォーマンスの面では圧縮されていない状態より も劣ります。 一部のアプリケーションではこの設定が推奨されていないこともありますのでご注意ください。

設定が終わりましたら、【次へ】をクリックします。

### 【領域の確保とフォーマット】

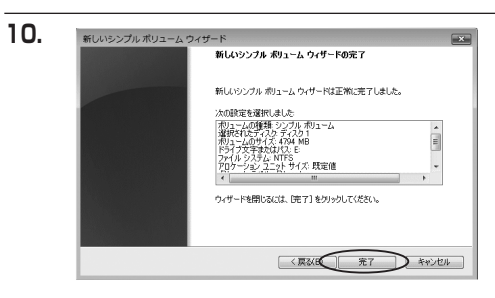

【新しいシンプルボリュームウィザードの 完了】ウインドウが表示されます。

テキストボックスの設定を確認して【完了】を クリックするとフォーマットが開始されます。

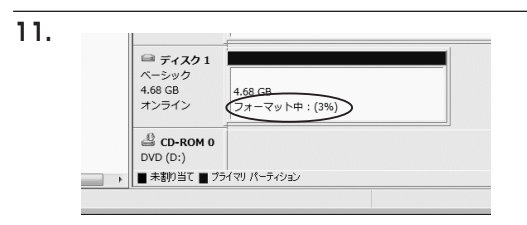

これでフォーマットの作業は完了です。 ディスクの管理の容量表示ウインドウには、 フォーマット完了までの進行状況が表示されま す。

フォーマットが完了すると、マイコンピュータにディスクが表示され、使用可能になります。

### 【領域の確保とフォーマット】

□ Windows XPの場合

i.

n d Ο

wsでの使用方法

注意:フォーマットにはアドミニストレータ権限を持っているユーザでログインして行ってください。

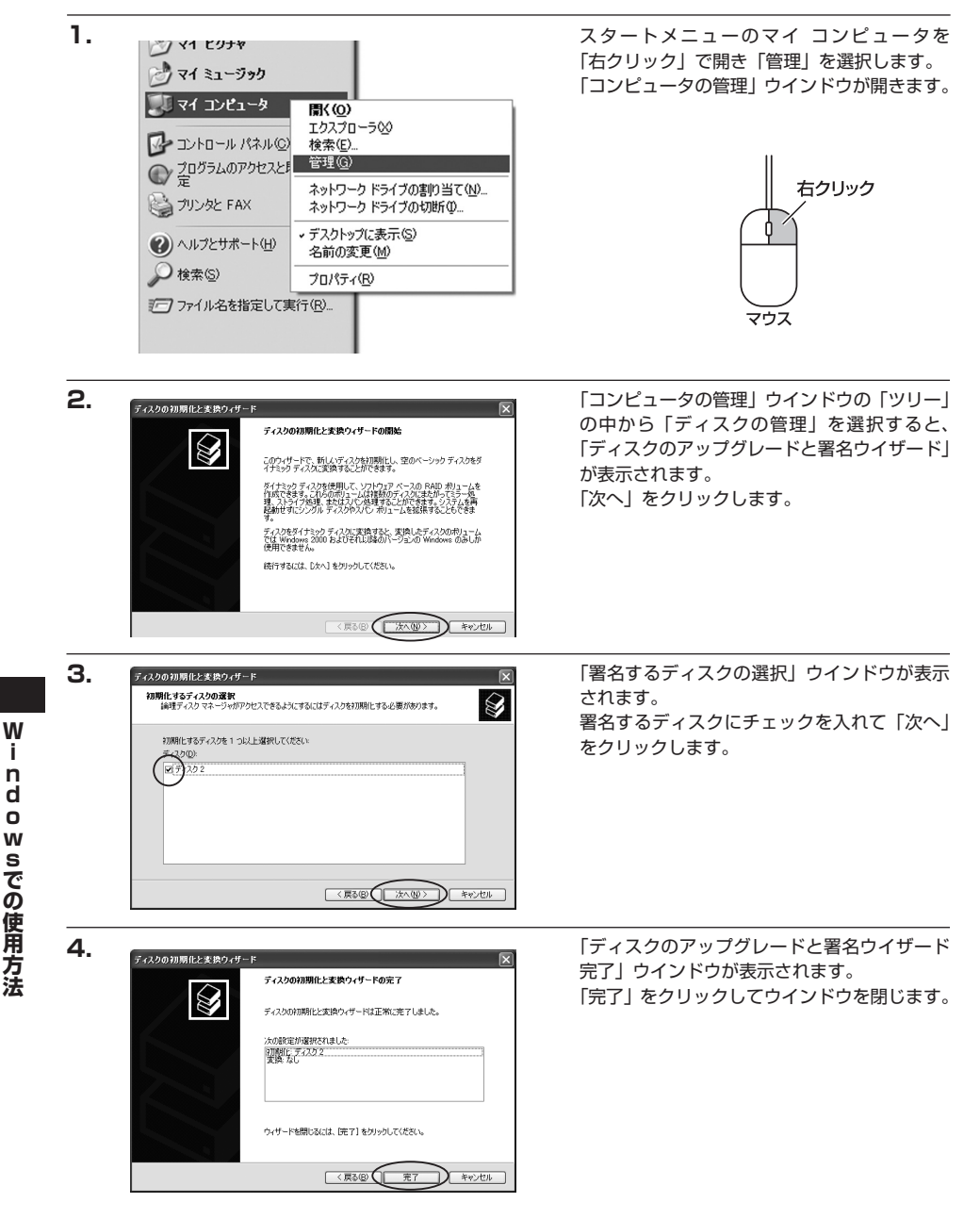

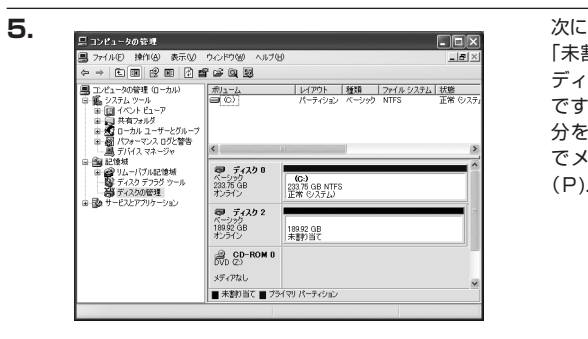

新しいパーティション ウィザードの開始

統行するには D次へ] をりりゅうしてください。

このウィザードでペーシックティスク上にパーティンシンを作成できます。 ペーシックディスクは、フライマリパーティンシン、試験パーティンシン、およ び論題ドライクを含む物理ディンクです。ペーシックティスク上のパーラィ ションパスは、Windows お次は MG-DOS のどのパージョンを使ってもアクセ スできます。

(東る個) (水へ個)) キャンセル

6.

7.

新しいパーティション ウィザード

新しいパーティション ウィザード

パーティションの種類を選択 パーティションには次の 8 種類があります: ブライマリ、拡張、論理。

次にパーティションの作成を行います。 「未割り当て」と表示され、斜線になっている ディスクがフォーマットされていないディスク ですので、「未割り当て」と表示されている部 分を「左クリック」で選択し、「右クリック」 でメニューを開き、「パーティションの作成 (P)..」を選択します。

「パーティション作成ウイザード」が表示され ます。 「次へ」をクリックします。

「パーティションの種類を選択」ウインドウが 表示されます。

「プライマリパーティション」を選択して 「次へ」をクリックします。

※1つのディスクを5つ以上のパーティション に分割する場合は、拡張パーティションを 選択します。

「パーティションサイズの指定」ウインドウが 表示されます。 「次へ」をクリックします。

※既定値は最大容量(1パーティション)で すが、複数のパーティションを作成する には、容量を減らし、「パーティション作 成ウイザード」を繰り返して行うことで、 複数のパーティションを作成することが できます。

w i. n d 0 w Sでの使用方法

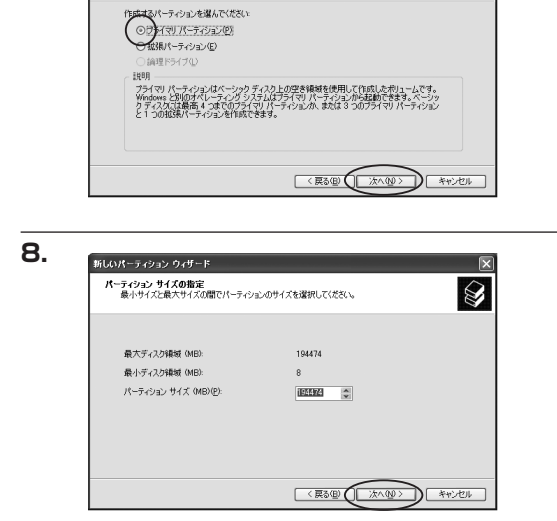

X

X

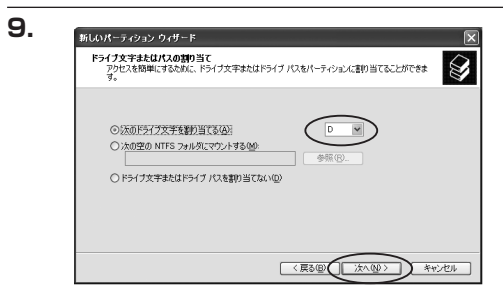

【ドライブ文字またはパスの割り当て】ウイン ドウが表示されます。 ドライブ文字は、マイコンピュータやエクス

ドフィフシンチは、マイコンビュータ やエシス プローラで割り当てられるドライブのアルファ ベットです。通常、Cが起動ドライブで以降 アルファベット順に割り当てられます。特に 指定がなければ空いている割り当て番号のいち ばん若いアルファベットが割り当てられます。

【次の空のNTFSフォルダにマウントする】と【ドライブ文字またはドライブパスを割り当てない】は通常 使いませんので選択しないでください。

こちらの機能を選択する場合は、Windowsの説明書、ヘルプ、参考書籍等をご参照ください。

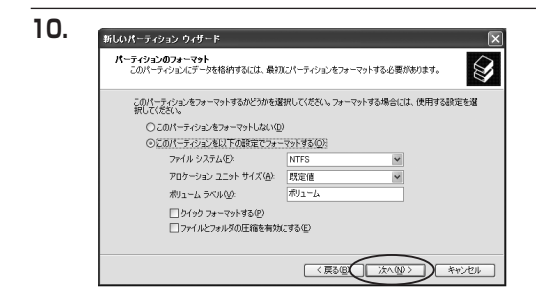

「パーティションのフォーマット」ウインドウ が表示されます。 このウインドウでフォーマット設定をする ことができます。

・使用するファイルシステム NTFSとFAT32が選択可能です。

※Windows XPでは32GBを越えるFAT32ボリュームをフォーマットすることができません。

- ・アロケーションユニットサイズ アロケーションユニットの大きさを設定します。通常は既定値のまま変更する必要はありません。
- ・ボリュームラベル

「マイコンピュータ」で表示されるボリューム名です。指定しなければ既定の「ボリューム」というボリューム ラベルが設定されます。

・クイックフォーマットする

このチェックボックスを有効にすると、フォーマットする際にクイックフォーマットでフォーマットを行い ます。通常のフォーマットと違い、ディスクの全領域をベリファイしませんので、時間がかからない替わりに、 不良セクタ等の代替も行われません。お使いのディスクの状態に合わせて選択してください。

・ファイルとフォルダの圧縮を有効にする Windowsのファイル圧縮機能を使用します。 ファイルを圧縮して格納することにより、実際の容量よりも大きく使用することが可能ですが、仕様的にファ イルの読み書き速度の低下を招くようです。 詳しくはお使いのWindowsの説明書、ヘルブ、参考書籍等をご参照ください。

すべて設定して「次へ」をクリックします。

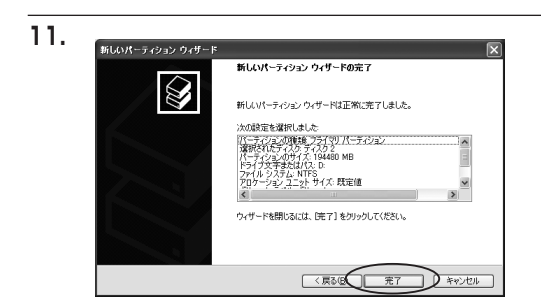

「パーティション作成ウイザードの完了」 ウインドウが表示されます。 「完了」をクリックして閉じます。

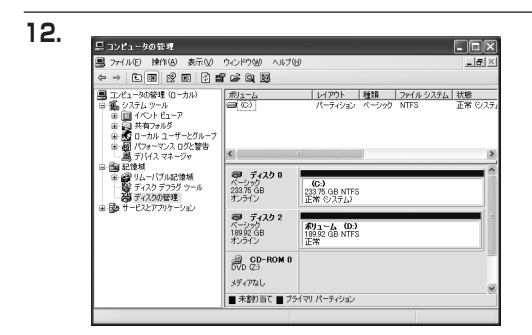

フォーマットが開始されます。 「ディスクの管理」で表示されるステータスが 「フォーマット中」になります。 進行状況が100%になり、ステータスが「正常」 になればフォーマット完了です。 使用可能になっていますので、マイコンピュータ からディスクアイコンを開いてコピーなどを 行ってみてください。

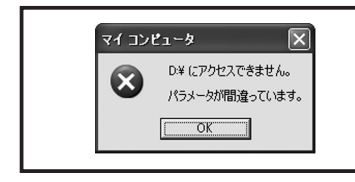

フォーマット中にディスクにアクセスしようとすると警告が表示 されますが故障ではありません。 フォーマット中は、コンピュータや本製品の電源を切ったり、ケー

ブルを取り外したり、Windowsを終了しないでください。故障の

原因となります

### 【ハードウェアの取り外しについて】

本製品はUSB接続時、PC起動中にハードウェアの取り外しが可能です。 ※eSATA接続時のハードウェアの取り外しは、PCの電源を切った状態で行ってください。

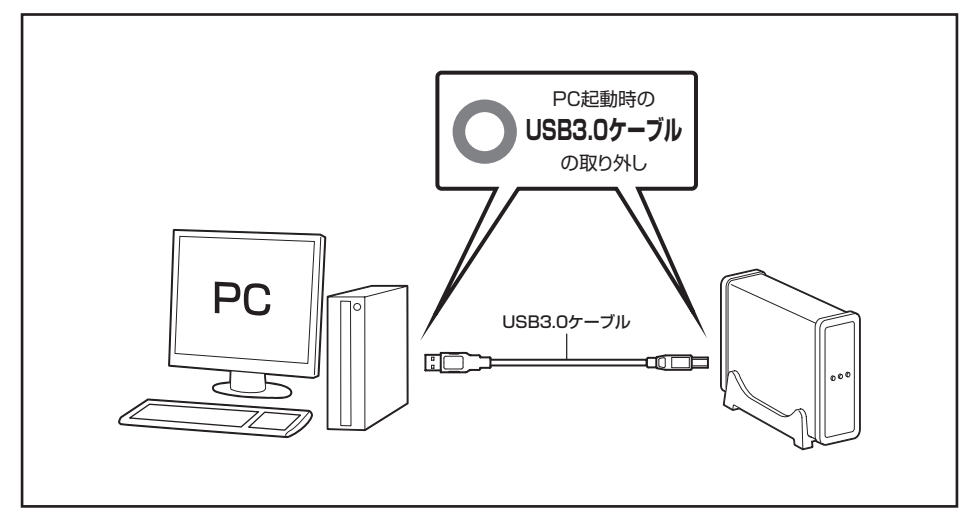

- 本製品を接続すると、タスクトレイに「ハードウェアの取り外し」アイコンが表示されます。
   取り外す際は「ハードウェアの取り外し」アイコンをクリックします。デバイス名は以下のように表示されます。
  - ・Windows XP …… USB大容量記憶装置デバイス
  - ・Windows Vista …… USB大容量記憶装置
  - Windows 7 ..... USB to ATA / ATAPI Bridge

2. 取り外し完了のメッセージが表示されれば完了です。 電源を切ってケーブルを取り外してください。

※取り外しの詳しい手順はOSにより異なりますので、お使いのWindowsの説明書、ヘルプ、参考書籍等を ご参照の上、作業を行ってください。 「ハードウェアの取り外し」の手順を経ずに本製品を取り外すと、HDDのデータが破損したり、消失 するおそれがありますので、必ず「ハードウェアの取り外し」の処理を行ってください。

### 【Macでの使用方法】

1.

2.

MacOS XではMacOS標準のドライバを使用します。 ※あらかじめMacOS9.xで初期化された物は、フォーマットせずに使用可能です。 MacOS XでのフォーマットはOS標準の「Disk Utility」を使用します。

| ディスクまたはポリュームを選択します |
|--------------------|
|                    |
|                    |
|                    |
|                    |
|                    |
|                    |
|                    |

 Dak Unlage

 197-826 0 695/1-0 x 938 0 841.0 1.0

 27.94 0.0

 27.94 0.0

 27.94 0.0

 27.94 0.0

 27.94 0.0

 27.94 0.0

 27.94 0.0

 27.94 0.0

 27.94 0.0

 27.95 0.0

 27.95 0.0

 27.95 0.0

 27.95 0.0

 27.95 0.0

 280 0.7 X 1.0 0.0 4.640.555.120 /cf h.)

 280 0.7 X 1.0 0.0 4.640.555.120 /cf h.)

 280 0.7 X 1.0 0.0 4.640.555.120 /cf h.)

 280 0.0 1.0 0.0 0.640.555.120 /cf h.)

 280 0.7 X 1.0 0.0 0.640.555.120 /cf h.)

 280 0.7 X 1.0 0.0 0.640.555.120 /cf h.)

 280 0.7 X 1.0 0.0 0.640.555.120 /cf h.)

 280 0.7 X 1.0 0.0 0.640.555.120 /cf h.)

 280 0.7 X 1.0 0.0 0.640.555.120 /cf h.)

 280 0.7 X 1.0 0.0 0.640.555.120 /cf h.)

 280 0.7 X 1.0 0.0 0.640.555.120 /cf h.)

 280 0.7 X 1.0 0.0 0.640.555.120 /cf h.)

 280 0.7 X 1.0 0.0 0.640.555.120 /cf h.)

 280 0.7 X 1.0 0.0 0.640.555.120 /cf h.)

 280 0.7 X 1.0 0.0 0.640.555.120 /cf h.)

 280 0.7 X 1.0 0.0 0.640.555.120 /cf h.)

 280 0.7 X 1.0 0.0 0.0 0.0 0.0 0.0 0.0 0.0 0.

「Disk Utility」を起動します。

 ※「Disk Utility」は、アプリケーション> Utilityの中にあります。
 左側に接続されているフォーマット可能 ディスクの一覧が表示されます。
 本製品は「xx GB Jmicron Corp. Media」 と表示されます。
 (xxは接続したHDDの容量)

これをクリックして選択します。

接続されているディスクの情報が表示され ます。

M a c での 使 用 方 法

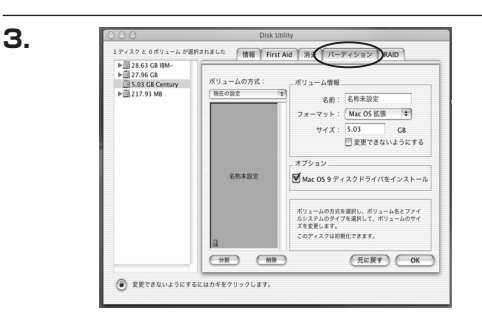

上の「パーティション」 タブをクリックします。 パーティション設定を変更できます。

ボリュームの方式 : 作成するボリューム数を選択します。

8つまで分割して作成することが可能です。

ボリューム

:メディアの分割状況が表示されます。

ボリューム情報

:ボリューム情報は「ボリューム方式」で選択されたボリューム情報を変更します。「ボリュームの方式」で 別のパーティションを選択すると、パーティションごとに設定を変更することが可能です。

名前

:作成するボリューム名を変更できます。変更しないと「名称未設定」という名前が付けられます。

フォーマット

:作成するボリュームのフォーマットを選択します。MacOS標準、MacOS拡張、UNIXファイルシステム、 空き容量が作成できます。通常はMacOS標準かMacOS拡張を選択してください。

サイズ

:作成するボリュームのサイズを変更できます。

オプション

: MacOS9ディスクドライバをインストールチェックをすると、MacOS9で動作するドライバをインストールします。

分割

: 選択されているボリュームを同じ容量で分割します。

削除

: 選択されているボリュームを削除します。

元に戻す

:直前の変更を元に戻します。

4.

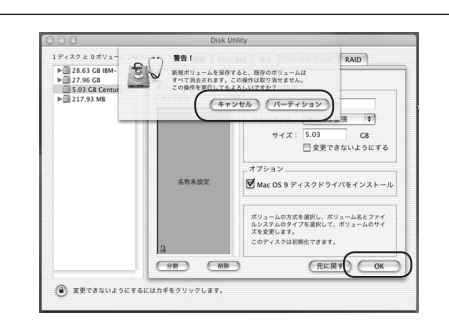

すべて決定したら右下の「OK」をクリックします。 警告が表示されます。

作成する場合は「パーティション」を、キャン セルする場合は「キャンセル」をクリックします。

5.

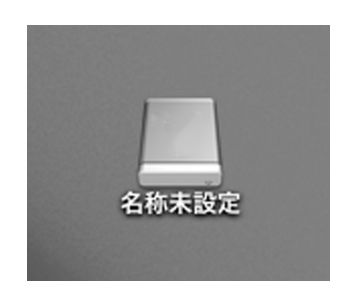

パーティションが作成され、デスクトップに マウントされます。

取り外しをする場合はこのアイコンをDockの 中のごみ箱にドロップします。

### 【トラブルシューティング】

主なトラブルの対処方法を説明いたします。 「故障かな?」と思われましたら、以下をお読みのうえ、記載されている対処方法をお試しください。

#### ■ 認識されない

以下をお試しください。

- ・USBコネクタ、eSATAコネクタが正しく接続されているかを確認する。
- ・パワー/アクセスLEDが点灯しているかを確認する。
- ・PCによっては接続したままOSを起動すると認識しないものがあるため、USBコネクタ、eSATAコネクタ を接続しなおしてみる。

■新しいHDDをセットしたが、マイコンピュータ内(Windows)、デスクトップ(Mac)に HDDのアイコンが表示されない

新しいHDDは接続後、領域の確保とフォーマットの作業が必要となります。 【領域の確保とフォーマット】または【Macでの使用方法】を参照して初期化の作業を行ってください。 ・Windowsでお使いの場合→P.15【領域の確保とフォーマット】をご確認ください。

・Macでお使いの場合→P.27【Macでの使用方法】をご確認ください。

#### ■ スリープ、スタンバイから復帰するとフリーズする、アクセスできない

本製品はWindows、Macともに、スリープ、スタンバイには対応しておりません。 スリープ、スタンバイする前に取り外しを行ってください。

■ すでにデータの入ったHDDを接続したが、マイコンピュータにHDDアイコンが表示されない

内蔵専用のダイナミックディスク形式や特殊なフォーマット形式だった場合、そのまま使用できない場合が あります。

この場合は元の装置にHDDをもどし、データのバックアップ後、再度本製品に接続してHDDの初期化を行って ください。

#### ■ WindowsでeSATA接続時、ハードウェアの取り外しに本機のHDDが表示されない

eSATA接続時のハードウェアの取り外しは、接続されたeSATA I/Fによって可能かどうかが異なります。 詳しくは、お使いのeSATA I/Fの製造元にお問い合わせください。 また、eSATA HDDの動作中の取り外しは、設定によってはデータの破損等につながる場合がありますので、 弊社ではおすすめしておりません。

#### ■ USB3.0接続時にUSB2.0として認識してしまう

本製品の電源をONにしたままUSBケーブルを接続すると、接続するタイミングによってUSB2.0機器として 認識してしまう場合があります。

本製品の電源はOFFの状態で各ケーブルを接続し、主電源スイッチをONにしてください。

#### ■ eSATA接続時、Windowsが起動後に接続すると認識されない

eSATAのホストアダプターの仕様やモード設定によっては、パソコンの起動時に本製品を接続しておかない と認識できない場合があります。お使いのeSATAホストアダプターの仕様をご確認ください。

また、マザーボードのeSATAポートを使用している場合、BIOS上でSATAの動作モードがIDE互換モードになっていると、Windows起動後の接続ができません。

この場合は〈AHCIモード〉に変更することで改善する可能性があります。

※システムの起動HDDと本製品が同じSATAホストに接続されている状態でモード変更を行うと、Windowsが起動しなくなる 場合がありますのでご注意ください。

#### ■ 2TBを超えるRAIDボリュームを初期化しようとすると2TBで分割されてしまう

(Windows Vista / Windows 7)

MBR形式の場合、1パーティションの上限が2TBまでとなります。 GPT形式にて初期化することで、2TB以上のパーティションを作成することが可能です。

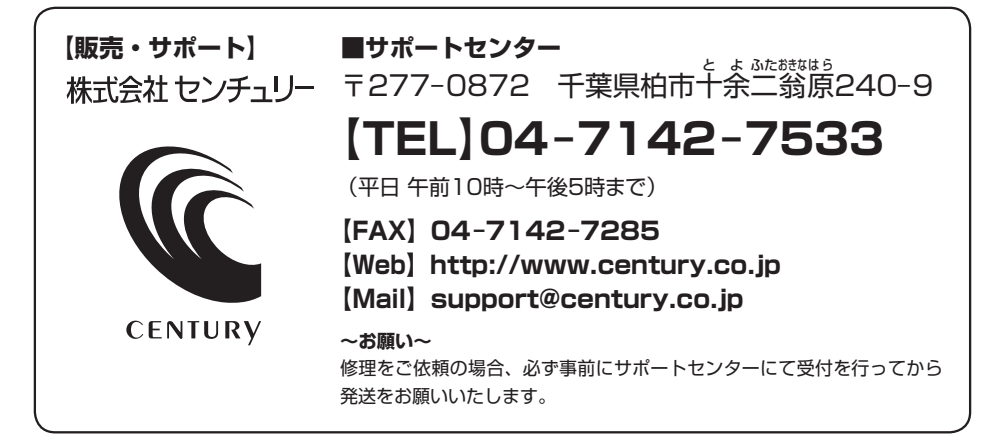

## アンケートにご協力をお願いします

センチュリー商品をお買い求めいただき、まことにありがとうございます。 今後の商品開発などの参考にさせていただきますので、下記URLにてアンケートの入力を お願いいたします。

どうぞよろしくお願いいたします。

~弊社商品につきましてのアンケート~ 【URL】http://www.century.co.jp/que.html

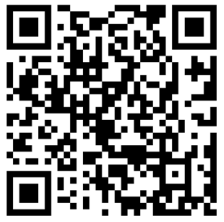

### - 本書に関するご注意 --

- 1. 本書の内容の一部または全部を無断転載することは固くお断りします。
- 2. 本書の内容については、将来予告なく変更することがあります。
- 本書の内容については万全を期して作成いたしましたが、万一ご不審な点や誤り、記載漏れなど、 お気づきの点がございましたらご連絡ください。
- 4. 運用した結果の影響については、【3.】項に関わらず責任を負いかねますのでご了承ください。
- 5. 本製品がお客様により不適当に使用されたり、本書の内容に従わずに取り扱われたり、またはセン チュリーおよびセンチュリー指定のもの以外の第三者により修理・変更されたこと等に起因して生じた 損害等につきましては、責任を負いかねますのでご了承ください。

※記載の各会社名・製品名は各社の商標または登録商標です。

\*This product version is for internal Japanese distribution only.

It comes with drivers and manuals in Japanese.

This version of our product will not work with other languages operating system and we provide help support desk in Japanese only.